# Comissão por profissional no maxPedido

- 1.0 Objetivo
- 2.0 Como visualizar no Aplicativo
- 3.0 Profissionais com Vínculo cadastrado
- 4.0 Profissional sem vínculo cadastrado

## Produto: maxPedido

Tanto o cadastro de profissionais quanto o vinculo entre profissional e cliente é realizado no ERP Winthor, desta forma o maxPedido somente integra as informações e mostra a relação desses profissionais através do Aplicativo.

### 1.0 Objetivo

1.1 Esse fluxo tem como objetivo trazer no aplicativo do maxPedido a comissão de Profissionais cadastrados no ERP Winthor sendo eles vinculados com um cliente ou não.

# 2.0 Como visualizar no Aplicativo

2.1 Ao acessar o aplicativo clicar na aba Clientes >> selecionar cliente desejado.

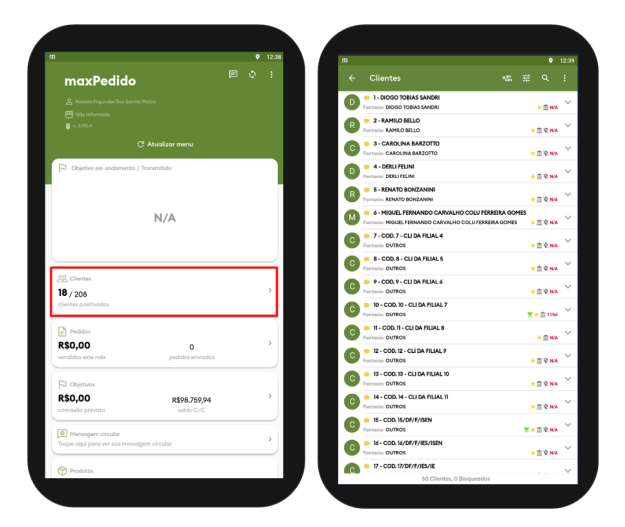

2.2 No menu lateral inicie um novo pedido, no aba cabeçalho arraste a tela para baixo e clique na opção **Comissão por profissional** onde será apresentado a listagem dos profissionais.

| (e) co m                              |                   | 11:11   | m   |                        |            |                            |          |
|---------------------------------------|-------------------|---------|-----|------------------------|------------|----------------------------|----------|
|                                       |                   |         | ÷   | Pedido                 |            |                            |          |
| NF. CADASTRAIS ENDEREÇOS              | 000 + Novo pedido |         | •   | ABEÇALHO               | TABELA     | MIX DO CLIENTE             | CAMPANEO |
| Detalhes                              |                   | •       | De  | odos do pedido         |            |                            | ۲        |
| Código e nome fantosia                |                   |         | NG  | imero do pedido        |            | Doto                       |          |
| 10 - OUTROS                           |                   |         | 10. | 616.000                |            | 26/08/22                   |          |
| Razão social                          |                   |         |     |                        |            |                            |          |
| COD. 10 - CLI DA FILIAL 7             |                   |         | Tp  | po do pedido           |            |                            |          |
| CPF 65 CNRJ                           | Inscr. estadual   |         | No  | ormal                  |            | while Discontinuing DD BCA |          |
| 86.760.972/001-08                     | 102650683         |         | 50  | IBS CC RCA             |            | dido Disponivel CC RCA     |          |
| Propo<br>10 - COD - 10 - PRACA NORMAL |                   |         |     | 199 759 94             |            | 1502 750 04                |          |
|                                       |                   |         |     | Comissão de pro        | fissional  |                            |          |
| Financeiro                            | Σ ντα πουτερία    |         |     | Profissional 1         |            |                            |          |
| Bloqueio                              | Simples Nocional? |         |     |                        |            |                            |          |
| F Liberado                            | Não               |         |     | Profissional 2         |            |                            |          |
| Limite de crédito                     | Crédito disp.     |         |     |                        |            |                            |          |
| R\$100.000,00                         | R\$89.872,91      |         |     | Profissional 3         |            |                            |          |
| Crédito do cliente                    | Contribuinte      |         |     |                        |            |                            |          |
| R\$0,00                               | Sim               |         |     |                        |            |                            |          |
| Plano de pogomento<br>TESTE FLEXIVEL  |                   |         |     | Voltar                 |            | ✓ Confirmer                |          |
| Cobrança<br>DUPLICATA EM CARTEIRA     |                   |         |     |                        |            |                            |          |
|                                       |                   | $\prec$ | 0   | pgões do pedido        |            |                            | ۲        |
| Outros                                |                   | •       |     | É Pedido Complem       | entar      |                            |          |
| Ramo de atividade                     |                   |         |     | Gerar Pedido Bonif     | icedo      |                            |          |
| COD.10 - RAMO DE ATIVIDADE            |                   |         |     | Arredondamento a       | / múltiplo |                            |          |
| Classificação                         | Cliente VIP       |         |     |                        |            |                            |          |
|                                       | 1                 |         |     |                        |            |                            | ~        |
| tósimas visitas                       |                   |         |     | oringurar desconto di  | ouveçano   |                            | ų        |
| 4ão existem vísitas agendadas         |                   | +       | Co  | omissão por Profission | lor        |                            | \$       |
| Rede de clientes                      |                   |         |     |                        |            |                            |          |

## Artigos Relacionados

- Layout de integração
- Como trabalhar com desconto escalonado no maxPedido
- Como cadastrar e trabalhar com campanha de brindes maxPedido?
- Como habilitar e configurar o pré pedido no maxPedido?
- Como configurar o resumo de meta no maxPedido?

Voltar

## 3.0 Profissionais com Vínculo cadastrado

3.1 Se o profissional tiver vinculo cadastrado com o cliente, ao selecionar a opção de comissão de profissional já irá trazer os profissionais que tem vinculo com esse cliente.

|                                                                |                           |                 | <b>9</b> 18:4           |
|----------------------------------------------------------------|---------------------------|-----------------|-------------------------|
|                                                                |                           |                 |                         |
|                                                                |                           |                 |                         |
| Dados do cliente                                               |                           |                 | •                       |
| 116 - CLIENTE AINDA                                            | NÃO DEFINIDO              |                 |                         |
| Lim. Cliente<br>R\$100.000,00<br>Crédito do cliente<br>R\$0,00 | Lim. Dispon<br>R\$85.952, | ível Lim.<br>43 | Disp. D+CRED<br>R\$0,00 |
| E-mail NFE                                                     |                           |                 |                         |
| Comissão de p                                                  | rofissional               |                 |                         |
| Profissional 1                                                 |                           |                 |                         |
| 9 - COD. 9 - REPR                                              | ES. COMERCIAL             |                 |                         |
| Profissional 2                                                 |                           |                 |                         |
| 11 - COD. 11 - PR                                              | OFISSIONAL CON            | IERCIAL         |                         |
| Profissional 3                                                 |                           |                 |                         |
| 12 - COD. 12 - PR                                              | OFISSIONAL CON            | IERCIAL 2       |                         |
| Volt                                                           | r .                       | / Confirmar     |                         |
|                                                                |                           |                 |                         |
| Opções do pedido                                               |                           |                 | •                       |
| 🗌 É Pedido Comple                                              | ementar                   |                 |                         |
| 🗌 Gerar Pedido Bo                                              | nificado                  |                 |                         |
|                                                                | o p/ múltiplo             |                 |                         |
|                                                                | de este contre            |                 | \$                      |
| Configurar desconto                                            | de cabeçaino              |                 |                         |

#### 4.0 Profissional sem vínculo cadastrado

4.1 Ao clicar na opção de comissão por profissional, e a mesma não retornar a listagem, indica que não há profissional vinculado a esse cliente, nesse caso ao começar a digitar irá trazer a listagem de todos os profissionais, selecione o profissional e confirme.

| - 🖉 🗌 m              |               |         |              | ♥ 18:48 |
|----------------------|---------------|---------|--------------|---------|
|                      |               |         |              |         |
|                      |               |         |              |         |
| Dados do cliente     |               |         |              | 0       |
| 116 - CLIENTE AINDA  | NÃO DEFINIDO  | )       |              |         |
| Lim. Cliente         | Lim. Dis      | ponível | Lim. Disp. I | D+CRED  |
| R\$100.000,00        | R\$85.9       | 52,43   |              | R\$0,00 |
| Crédito do cliente   |               |         |              |         |
| R\$0,00              |               |         |              |         |
| E-mail NFE           |               |         |              |         |
|                      |               |         |              | _       |
| Comissão de pr       | ofissional    |         |              |         |
| Profissional 1       |               |         |              |         |
|                      |               |         |              |         |
|                      |               |         |              | - 1     |
| Profissional 2       |               |         |              |         |
|                      |               |         |              | _ 1     |
| Profissional 3       |               |         |              |         |
|                      |               |         |              |         |
| Volta                | r             | ✓ c     | onfirmar     |         |
|                      |               |         |              |         |
| Opções do pedido     |               |         |              | ۲       |
| 🗌 É Pedido Comple    | mentar        |         |              |         |
| 🗌 Gerar Pedido Bo    | nificado      |         |              |         |
| Arredondamento       | o p/ múltiplo |         |              |         |
| Configurar desconto  | de cabeçalho  |         |              | \$      |
| Comissão por Profiss | ional         |         |              | -       |
|                      |               |         |              |         |
|                      |               |         |              | 4       |

#### Voltar

Artigo revisado pelo Analista Thiago Oliveira

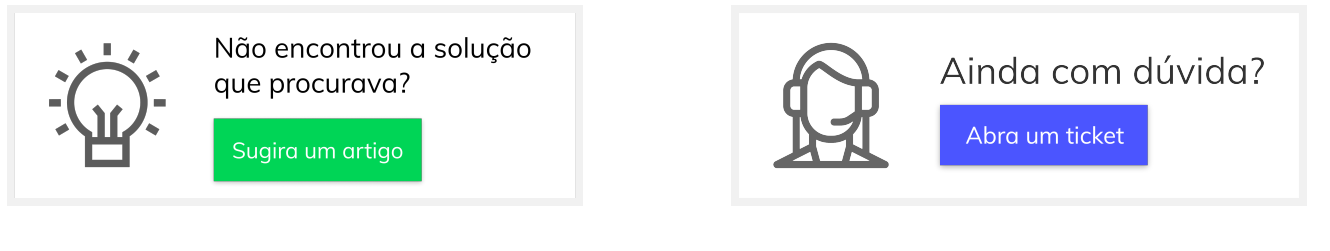